## 1. Log into the T-Mobile Portal

2. Make sure you are in the Service View NOT Community View

| HOW CAN WE HEL OUT TODAY? | El TAN                                                                                                    | and here and the second second s                                                                                                    | Ten S.J. Med Ten.                                                                                                    | ~ ~ ~                                                                                                    |
|---------------------------|----------------------------------------------------------------------------------------------------|----------------------------------------------------------------------------------------------------|----------------------------------------------------------------------------------------------------|----------------------------------------------------------------------------------------------------|
|                           | FLE<br>And and and a state of the state of the | Arrient Arrient Arrien | Constraint of the second second  |                                                                                                    |
| C C                       |                                                                                                    |                                                                                                    | Consideration and Consideration and Considerationand And Considerationand and Consideration and Consideration and C | Transite is an Talance box<br>Tel representation of the set<br>of the set of the set of the set<br>of the set of the set of the set<br>state of part change. |

3. IN the Global Search bar at the top, search for name of Mobile Expert

| Mobile PORTAL                                                        | A2 .*                                                                          | 0,         | Bearch:2                                                                                                    |                                         |
|----------------------------------------------------------------------|--------------------------------------------------------------------------------|------------|----------------------------------------------------------------------------------------------------|-----------------------------------------|
| T-Mobile Portal Home Y                                               |                                                                                | Rece       | nt Denns<br>A&A WIRELESS LLC                                                                                                    |                                         |
| Items to Approve No approval requests need your attention right now. | New Stuff W                                                                    |            | Account + 10220205<br>Trainings with Ownership<br>Report                                                                                                  | Post Question Poll                      |
|                                                                      | Recent Item                                                                    |            | Trainings with Operator<br>Report<br>Trainings with IDA Market                                                                                            | Share an update.                        |
| Today's Tasks Real Real Real Real Real Real Real Real                | A&A WII<br>Record If<br>Record IC<br>Door Coo<br>Market<br>Addreps<br>Location | e<br>Phone | Report<br>Trainings with Door<br>Report<br>AVX: 179:190<br>70777738<br>Houston<br>2312 E Constitutions 51 Ste C<br>Houston, TX - Texas 77/022-4409<br>USA | Sot by:<br>Latest Posts    Q. Search th |
| Foday's Events                                                       | CA-Please<br>Record In                                                         | ent Hil    | m                                                                                                    |                                         |

## 4. Select Name of Mobile Expert

| Mobile PORTAL         |                   |    |                             |                            | All 🔻 🔍 Lize              | tte Estrada                   |  |
|-----------------------|-------------------|----|-----------------------------|----------------------------|---------------------------|-------------------------------|--|
| T-Mobile Portal       | Home              | ~  | 🖽 Lizette Estrada 🛛 🗸       | × Q. Lizette Estrac        | la - Sea V X              |                               |  |
| Search Results        | Contacts          |    |                             |                            |                           |                               |  |
| Top Results           | Name              |    |                             | Account Name               |                           | Email                         |  |
| Contacts              | 1 Lizette Estrade | l. |                             | Metrocom N.M, Inc.         |                           | lizettee39@gmail.com          |  |
| Chatter               | 0                 | -  |                             | _                          |                           |                               |  |
| Accounts              | 0                 | 1  | Don't see vour resu         | 1+2                        |                           |                               |  |
| Cases                 | •                 |    | We searched the objects you | use most, but we didr      | 't search everything.     |                               |  |
| Distribution Requests | •                 |    | Know which object you're lo | oking for? Select it in th | e dropdown next to the se | earch box, or in the sidebar. |  |
| People                | 0                 |    |                             |                            |                           |                               |  |
| Files                 | 0                 |    |                             |                            |                           |                               |  |
| Market                | 0                 |    |                             |                            |                           |                               |  |

5. This will bring up the Mobile Expert profile of the needed ME

| Lizette Estrada                               |                        |                                                     |
|-----------------------------------------------|------------------------|-----------------------------------------------------|
| etrocom N.M, Inc. Dealer Mobile Expert, Metro | Mobile<br>915-449-6506 | Training Profile Status<br>Inactive                 |
| Details Training Portal Access UCAP Real-Ti   | me                     |                                                     |
| Name<br>Lizette Estrada                       |                        | Hire Date 8/20/2019                                 |
| Account Name                                  |                        | T-Shirt Size<br>Warnen's S                          |
| Title<br>Dealer Mobile Expert, Metro          |                        | Preferred Language<br>English                       |
| Reports To                                    |                        | OnPoint Profile Verified                            |
| Email<br>lizettee39@gmail.com                 |                        | I accept Metro will use my email                    |
| Mobile<br>915-449-6506                        |                        | OnPoint User ID<br>47231                            |
| Training Profile Status O<br>Inactive         |                        |                                                     |
| Existing User Update 0<br>No                  |                        | 2                                                   |
| Contact Record Type<br>Dealer Employee        |                        |                                                     |
| ✓ System Information                          |                        |                                                     |
| Created By Metrocom, 8/20/2019 12:04 PM       |                        | Contact Owner<br>Hugo Garcia                        |
|                                               |                        | Last Modified By<br>Kashif Zia, 11/13/2020 10:25 AM |

6. To log into DOP, The OnPoint ID needs to be 7 digits. In this case, you will need to add zeros at the front to get to 7 digits: 0047231